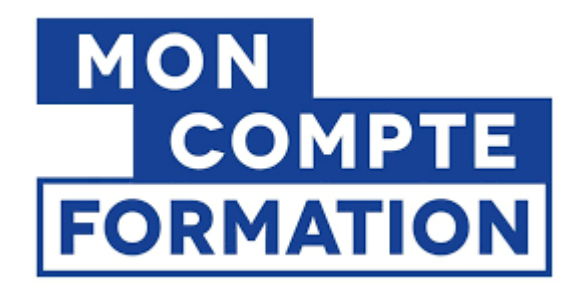

# Le guide

# ForProf

# Table des matières

| INFORMATIONS PRELIMINAIRES                                             | 3    |
|------------------------------------------------------------------------|------|
| CREATION DE VOTRE COMPTE SUR MON COMPTE FORMATION                      | 3    |
| INSCRIPTION A LA FORMATION                                             | 7    |
| COMMENT ACCEDER A MON DOSSIER SUR LA PLATEFORME MON COMPTE FORMATION ? | . 10 |
| FINANCEMENT                                                            | . 11 |

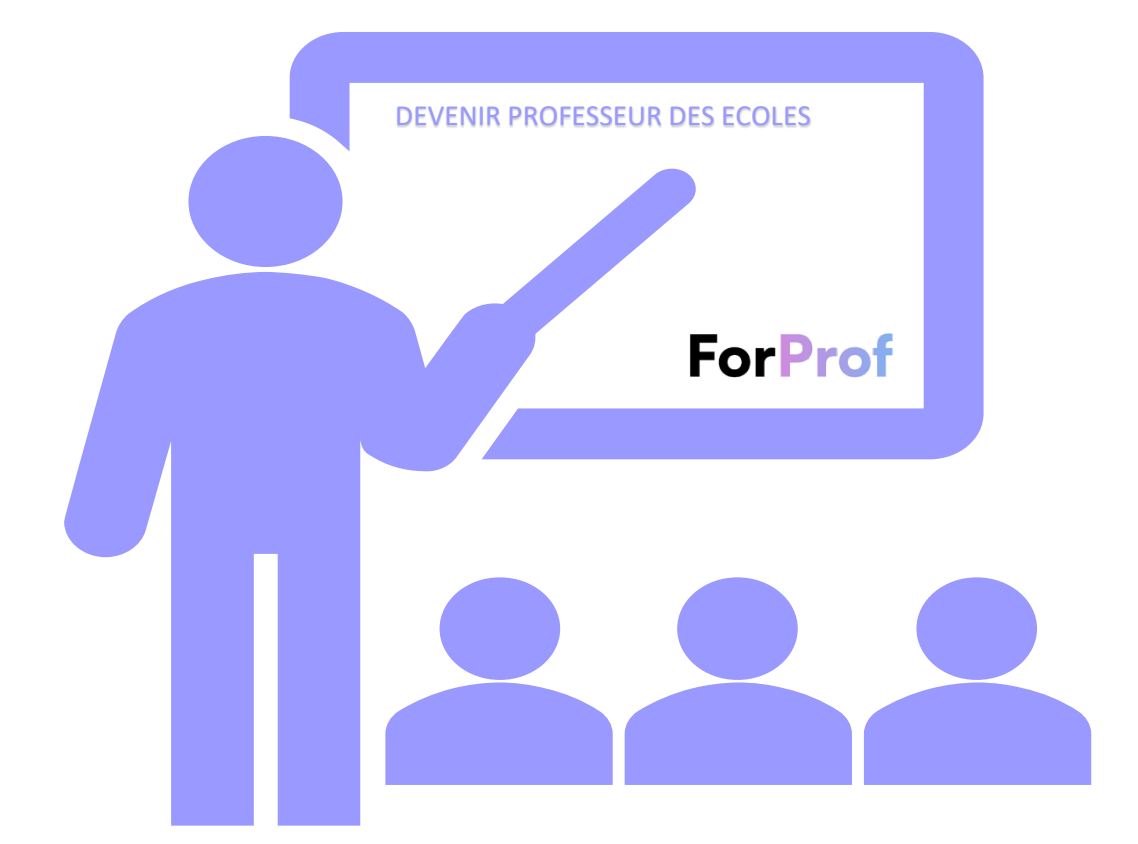

Afin de simplifier votre inscription, nous avons conçu ce guide en espérant qu'il vous aidera dans vos démarches et qu'il vous permettra de gagner du temps.

#### **INFORMATIONS PRELIMINAIRES**

Avez-vous contacté ForProf pour être informé sur la formation que vous envisagez ?

La préparation au concours pour devenir professeur des écoles peut être dispensée sous plusieurs formats, si vous ne l'avez pas encore fait, je vous invite à nous contacter afin que vous puissiez avoir toutes les clés en main avant de mettre en œuvre votre projet.

Nos conseillers en formation sauront vous guider et vous expliquer en détail en quoi consiste cette formation, les conditions d'éligibilité ainsi que les attentes du Jury.

### CREATION DE VOTRE COMPTE SUR MON COMPTE FORMATION.

Pour commencer, vous allez devoir créer un compte sur la plateforme « Mon Compte Formation ».

| RÉPUBLIQUE<br>FRANCAISE<br>Lound<br>Equilit<br>Francesor | MON<br>COMPTE<br>FORMATION |                       | AIDE   O CONNEXION   O CRÉATION DE COMPT<br>RECHERCHE DROITS DOSSIERS CONSEILS PROFESSIONNEL | ELS |
|----------------------------------------------------------|----------------------------|-----------------------|----------------------------------------------------------------------------------------------|-----|
|                                                          | A → Centr                  | e d'Aide              | Comment pouvons-nous vous aider ?<br>Q. J'ai une question sur                                |     |
|                                                          | ?<br>FAQ                   | L<br>Tutoriels vidéos | Compte élu                                                                                   |     |
|                                                          | < Retour                   |                       | Mon compte                                                                                   |     |

Il vous suffit de remplir les informations demandées dans les champs correspondants.

| Accueil > Création de compte         |                                                                                                    |
|--------------------------------------|----------------------------------------------------------------------------------------------------|
| <ul> <li>← Création de co</li> </ul> | ompte                                                                                                    |
| Étape 1 sur 5                        |                                                                                                    |
|                                      | Commencez par renseigner votre identité.                                                                        |
| Votre numéro de sécurité sociale     | Numéro de sécurité sociale                                                                                      |
| Et votre nom de naissance ! Facile ! | Nom de naissance                                                                                                |
|                                      | Saisissez uniquement votre nom de naissance                                                                     |
|                                      |                                                                                                    |
|                                      |                                                                                                    |
|                                      |                                                                                                    |
|                                      |                                                                                                    |
|                                      |                                                                                                    |
| Accueil > Création de compte         |                                                                                                    |
| ← Création de co                     | ompte                                                                                                    |
| Étape 2 sur 5                        |                                                                                                    |
|                                      | Renseignez un numéro de téléphone.                                                                              |
|                                      | Téléphone mobile                                                                                                |
| Ici vous avez le choix. 🐵            | Le format du numéro de téléphone portable attendu commence par 06 ou 07 et comporte 10 chiffres.                |
|                                      | OU                                                                                                    |
|                                      | 📞 Téléphone fixe                                                                                                |
|                                      | Le format du numéro de téléphone fixe attendu commence par 01, 02, 03, 04, 05 ou 09 et<br>comporte 10 chiffres. |
|                                      |                                                                                                    |
|                                      |                                                                                                    |

Cliquez sur continuer pour découvrir la page suivante, c'est palpitant.

## Création de compte

| Étape 3 sur 5                              |   |                                     |                      |   |
|--------------------------------------------|---|-------------------------------------|----------------------|---|
| Entrez une adresse                         |   | Renseignez votre adresse email pers | sonnelle             |   |
| lien de confirmation<br>vous sera envoyé.  | - | Adresse email personnell            | e                    |   |
|                                            |   | Renseignez votre adresse postale    |                      |   |
| A présent, remplissez<br>vos coordonnées ! |   | Numéro de voie                      | Indice de répétition | • |
|                                            |   | Type de voie                        |                      | - |
| Courage encore 2<br>étapes !               |   | Nom de la voie                      |                      |   |
|                                            |   | Complément d'adresse                |                      |   |
|                                            |   | Lieu Dit                            |                      |   |
|                                            |   | Code postal / Ville                 |                      |   |
|                                            |   |                                     |                      |   |
|                                            |   |                                     |                      |   |

#### Plus que deux étapes !

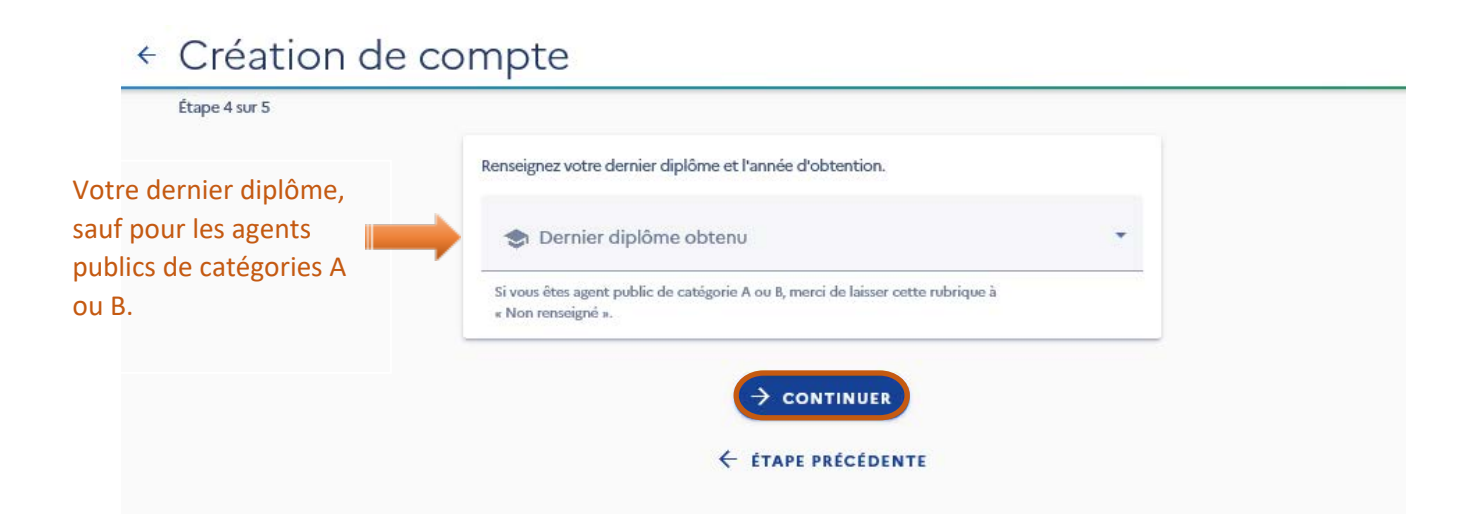

# + Création de compte

| Étape 5 sur 5                                                           |                                                                                                   |
|-------------------------------------------------------------------------|---------------------------------------------------------------------------------------------------|
|                                                                         | Finalisez votre compte en créant votre mot de passe                                               |
| Et pour terminer, un<br>not de passe si sécurisé                        | Mot de passe                                                                                      |
| u'il serait imprenable                                                  | 8+ ′ a ′ A ′ 1                                                                                    |
| nême pour Hercule                                                       | Votre mot de passe doit comporter au minimum 8 caractères, 1 minuscule, 1 majuscule et 1 chiffre. |
| Poirot !                                                                | Confirmez votre mot de passe                                                                      |
|                                                                         |                                                                                                   |
| On n'oublie pas de                                                      |                                                                                                   |
| cocher la case.                                                         | J'ai lu et j'accepte les conditions générales d'utilisation                                       |
| *Vraiment ? Vous avez lu les<br>conditions générales<br>d'utilisation ? | Consultez la politique de la protection des données à caractère personnelles                      |
|                                                                         | ✓ VALIDER                                                                                         |
|                                                                         |                                                                                                   |
|                                                                         |                                                                                                   |
|                                                                         |                                                                                                   |

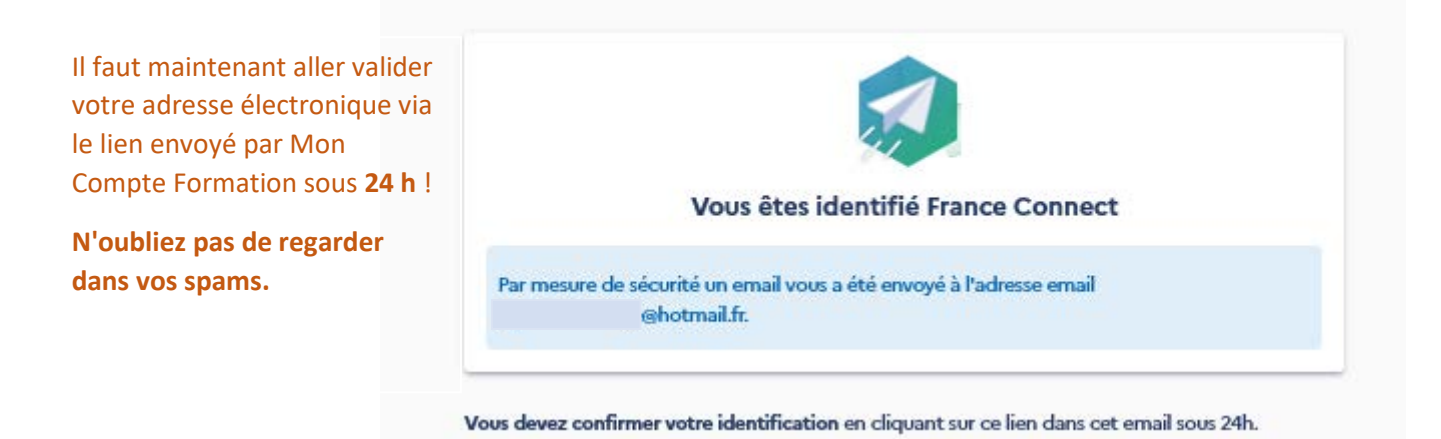

Vous accédez enfin à votre récompense après avoir déambuler dans les méandres informatiques et sortez victorieux un peu comme Hercule après ses 12 travaux.

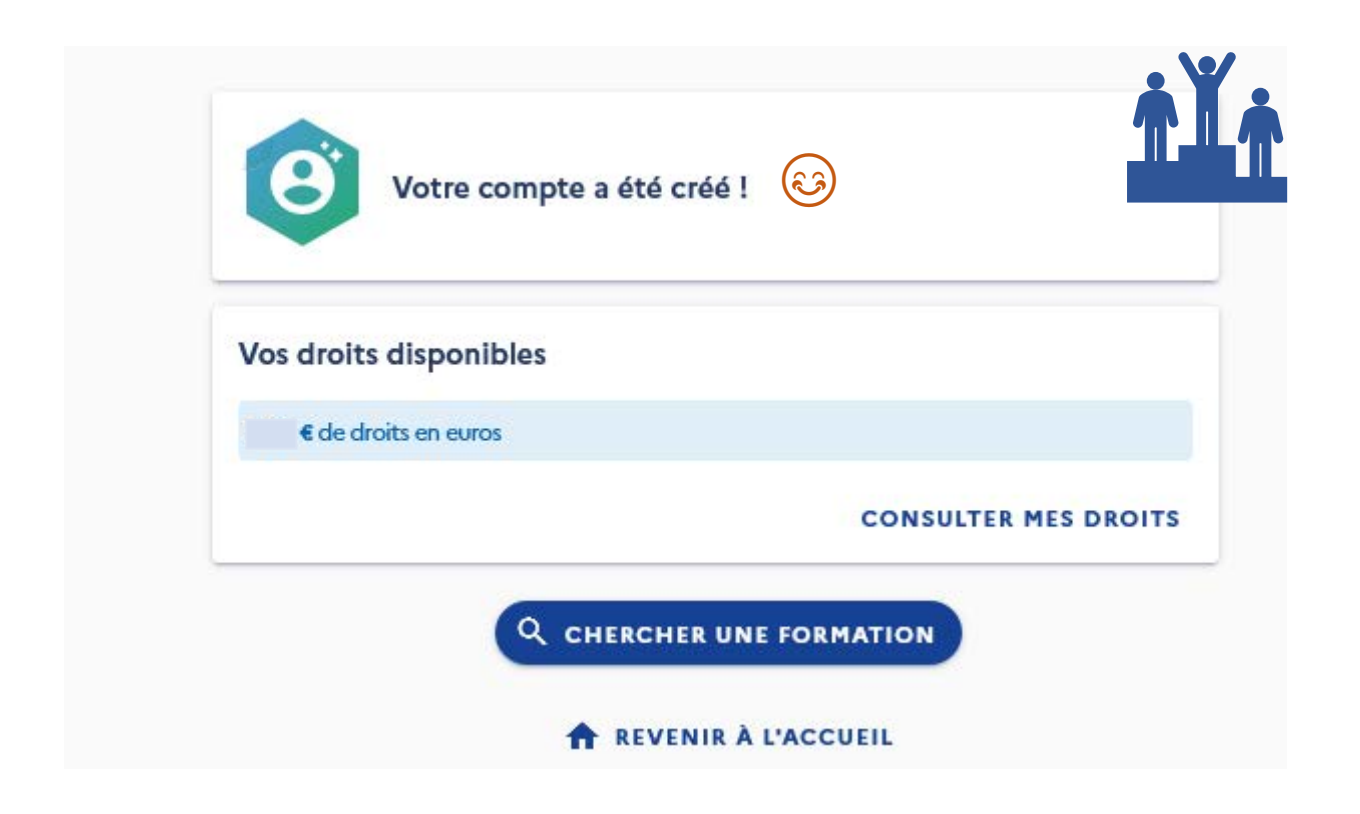

Ne vous précipitez pas à chercher la formation ForProf sur la plateforme. Nous vous enverrons le lien par mail mais vous pouvez aussi la retrouver sur les pages CPF dédiés sur notre site internet : www.forprof.fr.

Dès qu'une action est effectuée sur votre dossier, vous recevrez un mail de Mon Compte Formation mais également de nos services pour vous guider dans vos démarches.

#### **INSCRIPTION A LA FORMATION !**

Une fois que votre choix est défini à la suite de votre entretien avec l'un de nos conseillers en formation, vous recevrez un mail comprenant un devis et un programme de formation à nous retourner signés.

Dans ce mail, un lien vous dirigera vers la préparation de votre choix sur Mon Compte Formation afin que vous puissiez vous y inscrire, vous serez dirigé vers cette page. Bien entendu les intitulés diffèreront en fonction de la préparation sur laquelle vous aurez porté votre dévolu. A présent, vous allez pouvoir créer votre dossier d'inscription.

Ne paniquez pas à la lecture du titre énoncé pour la formation : pour que votre formation soit éligible au CPF, il faut qu'elle soit certifiante. De ce fait, nous nous sommes ralliés à la Certification Le Robert afin que vous puissiez mobiliser vos droits.

← Formation

| nformations clés                                                                                                    | Prix de la formation                                                             |
|----------------------------------------------------------------------------------------------------|----------------------------------------------------------------------------------|
| <b>3</b> 75h                                                                                                    | Prix de la formation (frais d'examen inclus) 1680,00 €                           |
| LES ANGLES et à distance                                                                                                    | Vos droits formation - 8.35 €                                                    |
| Bâtiment conforme aux normes d'accessibilité                                                                                                    |                                                                                  |
| Certification en langue française Le Robert                                                                                                    | Reste à payer 1671,65 €                                                          |
| es points forts de cette formation<br>• Cours en direct et en présentiel interactifs utilisant la méthode de<br>la pédagogie inversée<br>• Remises à niveau en ligne | Aides au financement Aucune aide au financement disponible pour cette formation. |
| Accompagnement par des formateurs spécialistes                                                                                                    | Inscription à cette formation                                                    |
| Description détaillée >                                                                                                    | Du 17/09/2022 au 30/06/2023                                                      |
| Ne vous fiez pas aux dates de formation<br>annoncées, nous les modifions par la                                                                                      | Creer mon dossier d'inscription                                                  |
| aux spécificités de votre dossier.                                                                                                    | Modalités d'inscription                                                          |
|                                                                                                    | Cette inscription a des prérequis.                                               |

#### **Renseignez vos informations personnelles.**

| Diplôme le plus élevé obtenu    | - |
|---------------------------------|---|
| Année d'obtention               | × |
| Catégorie socio-professionnelle |   |

|                                           | Choisizsez un objectif<br>Je me prépare à entrer dans une formatio*                                                                                                    |
|-------------------------------------------|----------------------------------------------------------------------------------------------------|
|                                           | Afin de vous permettre de prendre<br>une décision éclairée avant de<br>commencer votre formation,<br>l'organisme pourra vous proposer<br>une entrée en formation <b>au plus tôt</b><br>le 24/10/2022. |
| Demande<br>Vos informat<br>d'inscription. | er une aide financière par mon employeur<br>ions sont enregistrées en attendant que vous envoyiez votre demand                                                                                        |
|                                           | € DEMANDER UN FINANCEMENT                                                                                                    |
|                                           | ou                                                                                                    |

Un numéro de dossier constitué de 11 chiffres vous est attribué. Il peut commencer soit par 4, soit par 3.

Récapitulatif dossier nº40175244235

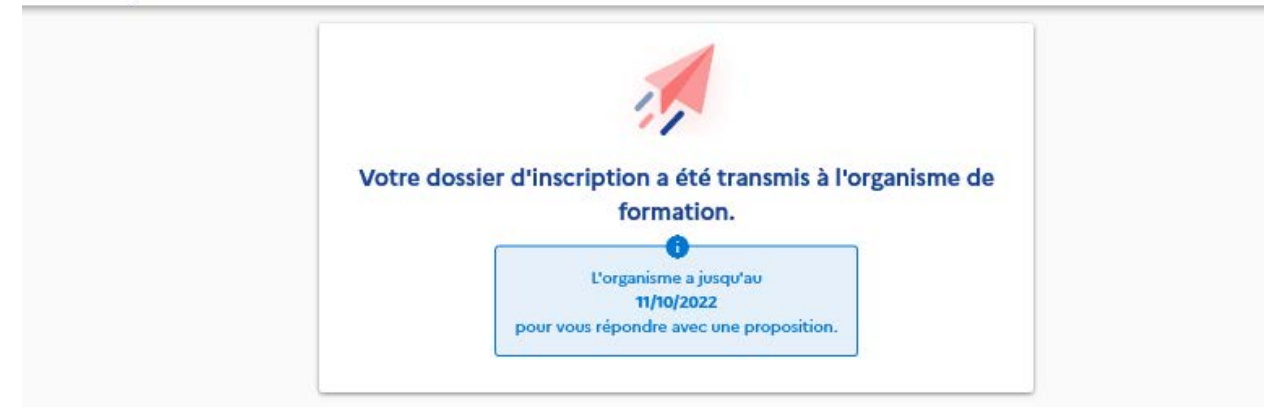

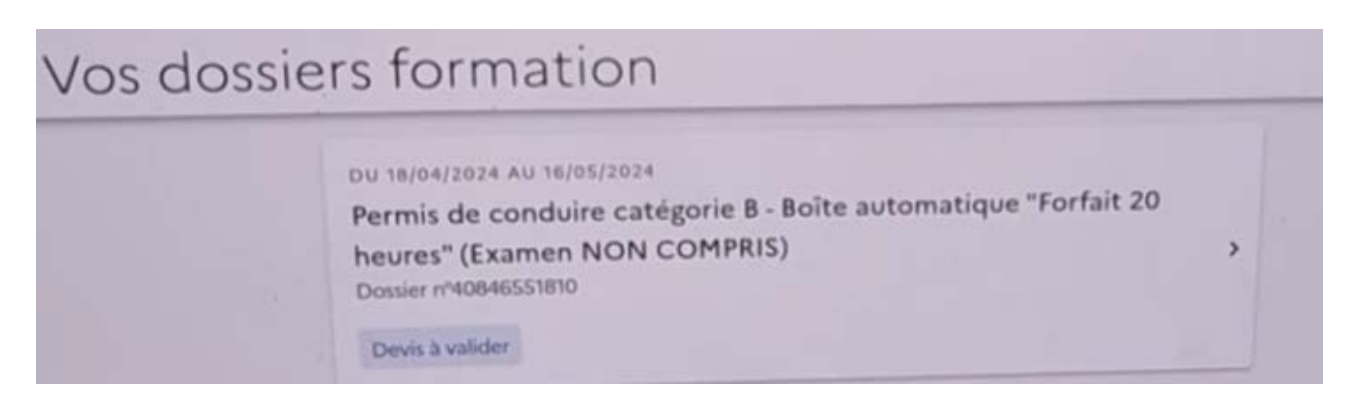

A ce stade, nous recevons votre dossier, nous le mettons à jour puis nous le validons. Une fois cette étape faite par nos services, vous devrez aller pouvoir accepter votre dossier sur Mon Compte Formation sous 4 jours ouvrés.

COMMENT ACCEDER A MON DOSSIER SUR LA PLATEFORME MON COMPTE FORMATION ?

Une fois que vous vous êtes identifié sur la plateforme Mon Compte Formation, vous pouvez suivre l'évolution de votre dossier et procéder à son acceptation si tel n'est pas déjà le cas. Vous avez deux possibilités d'accès :

|                                                                              |                                   | RECHERCHE                                              | Prenom - NON |
|------------------------------------------------------------------------------|-----------------------------------|--------------------------------------------------------|--------------|
| Vous avez entre 14 et 30 ans, découvrez les<br>Pleuresteutuion votre avenir. | solutions pour préparer           | Élus, découvrez votre espace dédié.                    |              |
| Développez vos <b>comp</b>                                                   | étences                           |                                                        |              |
| Comment ça marche ?                                                          |                                   | MON CONSELL<br>THIS SOCUTION                           |              |
| Consultez vos droits<br>8,35 € [2]                                           |                                   |                                                        |              |
|                                                                              | Faites-vous accompagner           | Lisa vous conseille dans votre<br>projet professionnel |              |
| Recherche                                                                    | Bénéficiez d'aides au financement |                                                        |              |
| Suivez la formation                                                          | En savoir plus 🚺                  |                                                        |              |
| Mes dossiers 🖸                                                               | Obtenez votre certification       |                                                        |              |
|                                                                              | En savoir plus 🗹                  | C'est gratuit !                                        |              |

Vous serez alors dirigé sur vos dossiers de formation.

| RÉPUBLIQUE<br>FRANÇAISE<br>Liberti<br>Éguitti<br>Francaisi | MON<br>COMPTE<br>FORMATION                                                                                                    | Image: Pression of the sector of the sector of the sect |
|------------------------------------------------------------|----------------------------------------------------------------------------------------------------|----------------------------------------------------------------------------------------------------|
| ←                                                          | Accueil > Vos dossiers formation                                                                                                    |                                                                                                    |
| X                                                          | Certification Le Robert en langue Française (formule présentiel)<br>Dossier de formation n° 40175244235<br>Proposition de l'organisme | Certification Le Robert en langue Française (formule présentiel)<br>Dossier de formation n <sup>e</sup> 40175244391<br>Brouillon                                                                                                    |

Lorsque vous cliquez sur le dossier avec l'intitulé de votre formation, vous accédez aux détails de la demande. Dans le cas ci-dessous, la date butoir pour accepter le dossier est fixée au 13 Octobre.

| Liberti<br>Egaliti<br>Fraternisi | FORMATION                                                                                                    | RECHERCHE                                                                             | DROITS          | DOSSIERS | CONSEILS PROFESSIONNELS |
|----------------------------------|----------------------------------------------------------------------------------------------------|---------------------------------------------------------------------------------------|-----------------|----------|-------------------------|
|                                  | Accueil > Vos dossiers formation > Dossier nº40175244235                                                                                                    |                                                                                       |                 |          |                         |
| <del>\</del>                     | Dossier nº40175244235                                                                                                    |                                                                                       |                 |          |                         |
|                                  | DOSSIER FINANCEMENT FOR                                                                                                    | ATION VOUS                                                                            |                 |          |                         |
|                                  | Proposition de l'organisme<br>Votre demande d'inscription a été validée par l'organisme<br>peuvent avoir été effectuées, elles sont consultables depu<br>jusqu'au 13/10/2022 pour répondre à la proposition de l'or<br>Financement. Passé ce délai, votre dossier sera annulé. | ) de formation. Des modifi<br>jis l'onglet Formation. Vous<br>ganisme depuis l'onglet | cations<br>avez |          |                         |

FINANCEMENT.

Si votre solde ne vous permet pas de financer la formation dans sa globalité, vous avez la possibilité :

- De payer le restant à charge directement sur la plateforme Mon Compte Formation.
- De demander un abondement à Pôle emploi si toutefois vous êtes inscrit en tant que demandeur d'emploi.

#### ← Dossier nº40175244235

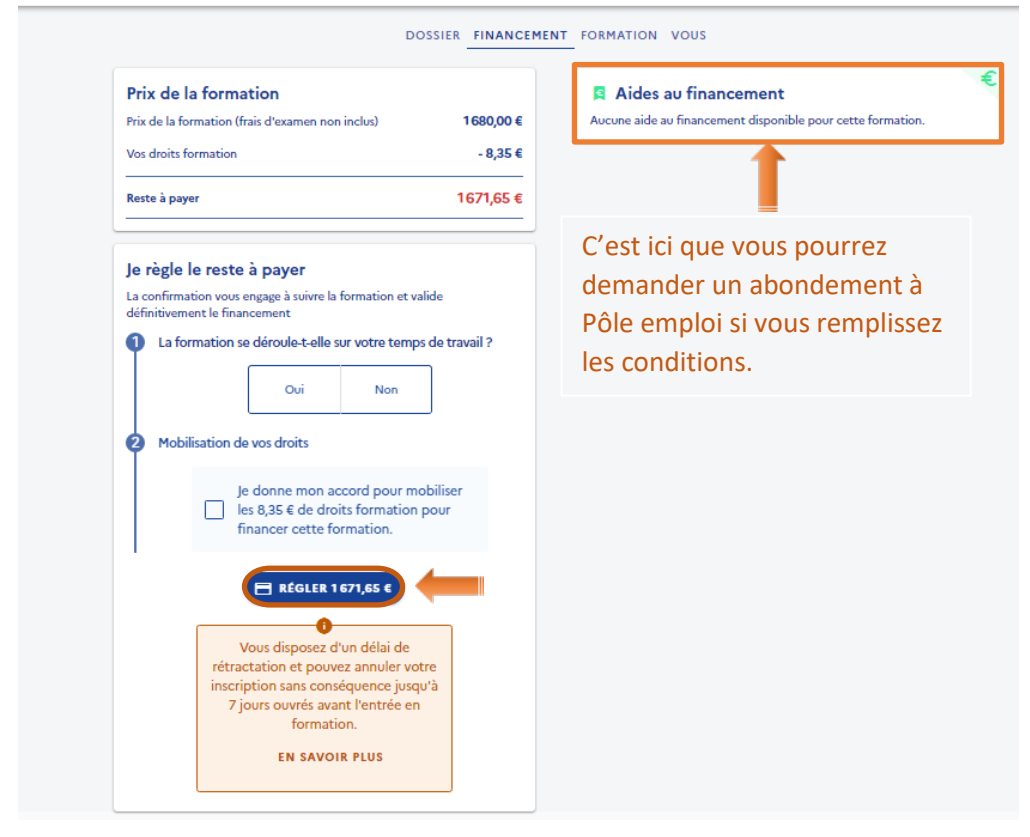

Dans le cas où vous demandez un abondement Pôle emploi, votre conseiller a 10 jours pour accepter ou refuser le dossier.

En cas de refus de leur part, soit vous décidez de prendre en charge le restant de la formation, soit vous annulez le dossier s'il vous est impossible de financer le restant dû. Vous pouvez alors nous demander un autofinancement de la formation et bénéficier d'un paiement échelonné.

<u>ATTENTION</u> : une fois la confirmation faite, vous vous engagez à suivre la formation demandée et à compléter ou attester de votre participation sur les documents que l'organisme ForProf vous transmettra régulièrement.

Votre solde CPF sera débité du montant de la formation et conservé par la caisse des dépôts jusqu'à la date de fin de formation (30 JUIN). L'organisme en charge de la formation sera alors recrédité à ce moment-là sous réserve de l'envoi des pièces justificatives attestant de votre assiduité.

Le guide est terminé, vous voici devenu incollable sur la gestion de Mon Compte Formation ! 3